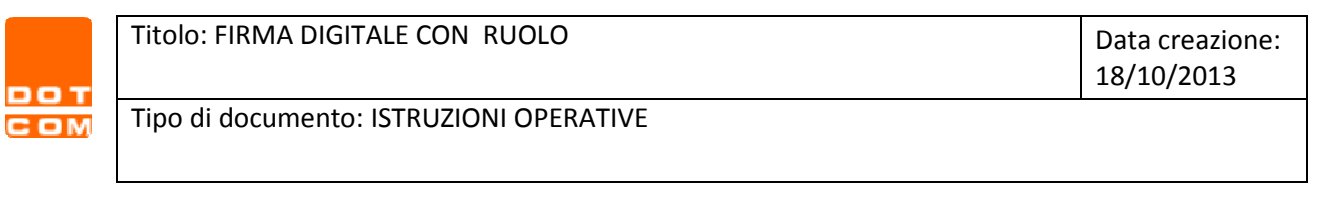

1. Inserire le credenziali di accesso al sito <u>www.opendotcom.it</u>

|                                                                         | Codice fisc. persona:<br>Password:                | ()<br>Invia   |
|-------------------------------------------------------------------------|---------------------------------------------------|---------------|
| Società di servizi dei Dottori Commercialisti e degli Esperti Contabili | Memorizza credenziali 🥅 🚱<br>Password dimenticata | Registrazione |
| Home                                                                    |                                                   |               |
|                                                                         |                                                   |               |

2. Cliccare su Servizi e Prodotti, poi entrare nel servizio Soluzioni per gli Ordini

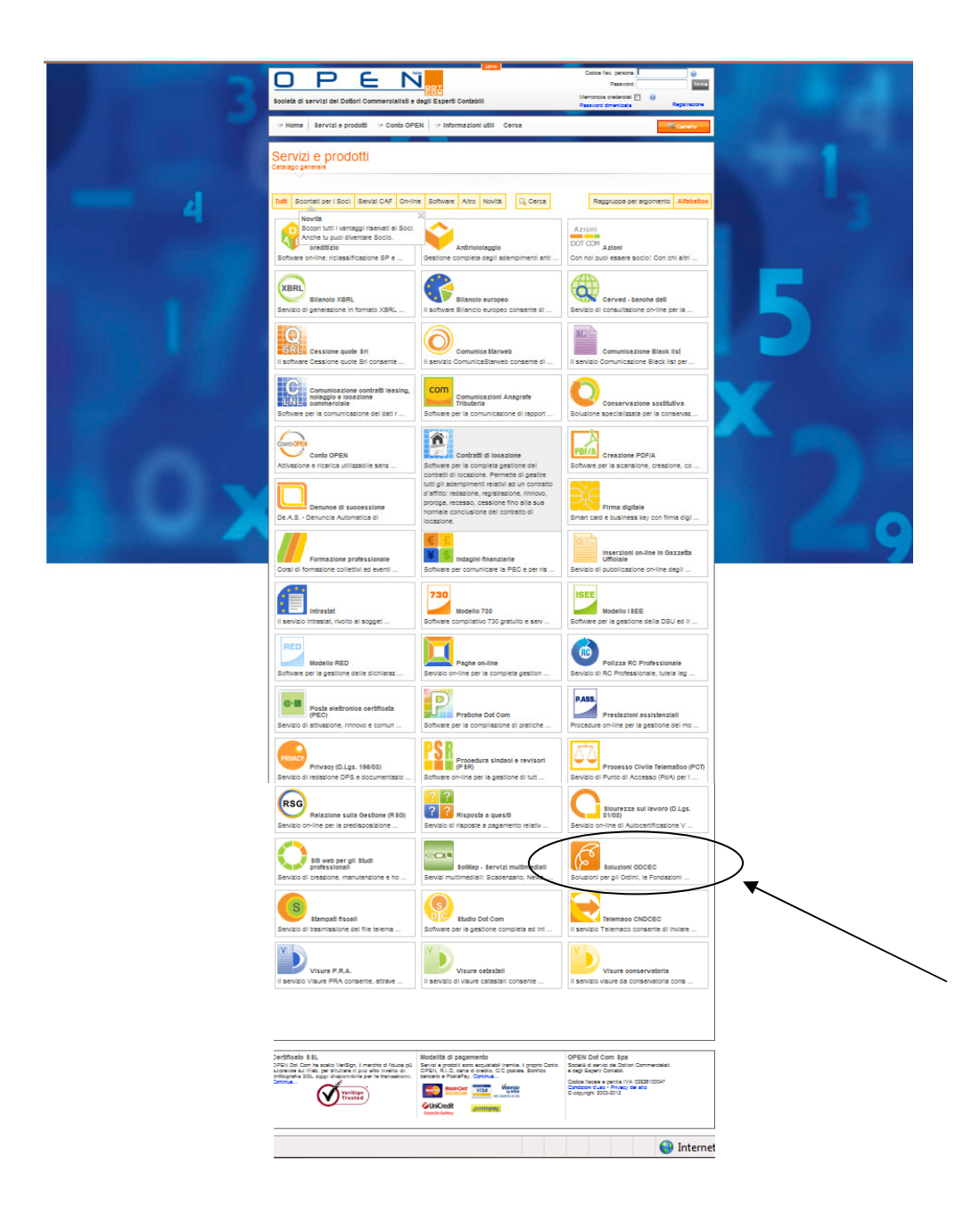

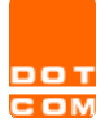

 Cliccare sul "Certificato di ruolo, CNS e Tesserini d'iscrizione" e poi sulla tab "Acquista". Individuare il prodotto che si vuole richiedere e cliccare sul pulsante acquista presente a lato del prodotto

(N.B. Per procedere con l'acquisto è obbligatorio essere utenti registrati)

| scrizione                                        | Modalità di adesione                                                                                                    |               |                                       |
|--------------------------------------------------|----------------------------------------------------------------------------------------------------|---------------|---------------------------------------|
| ERTIFICATO                                       | DI RUOLO                                                                                                    |               |                                       |
|                                                  |                                                                                                    | Visualizza co | ome: 👔 🏢                              |
| Busin<br>Dispos<br>che attesta il<br>[Continua]  | 1ess Key per iscritti ODCEC<br>ittvo di firma digitale contenente il certificato di sottoscrizione con Ruolo - firma digitale "evoluta"    | Prezzo:       | <b>anna</b> € <mark>∭</mark> Acquista |
| Smar<br>Dispos<br>certificati cons<br>[Continua] | t Card CNS per iscritti ODCEC<br>itivo contenente il certificato CNS Carta nazionale dei Servizi (per maggiori informazioni sui<br>:ultare | Prezzo:       | Acquista                              |
| Smar<br>Comp                                     | t card con certificato di ruolo + smart card CNS per iscritti ODCEC-<br>sonenti Kit                                                        | Prezzo:       | 🗮 Acquista                            |
| Dispositivo di<br><i>attesta ii</i>              | firma digitale contenente il certificato di sottoscrizione con Ruolo - firma digitale "evoluta" che                                        |               |                                       |
| [Continua]                                       |                                                                                                    |               |                                       |
|                                                  | erino d'iscrizione per iscritti ODCEC                                                                                                    | Prezzo:       | 🛻 🛒 Acquista                          |

# Se si sta acquistando un Lettore di smart card si andrà direttamente alla cassa, se invece si vuole acquistare una Business key, una Smart card oppure un Tesserino d'iscrizione si accederà alla procedura guidata di acquisto sottostante.

La procedura è impostata per riconoscere, in base all'Ordine di appartenenza, se è presente o meno una convenzione attiva. Nel caso in cui non sia presente alcuna convenzione, oppure se quest'ultima non comprende il supporto richiesto, apparirà il seguente messaggio: *"Il prodotto selezionato non rientra nella convenzione stipulata con il suo Ordine e pertanto non sarà possibile dar seguito alla sua richiesta"*.

#### ISTRUZIONI

| BUSINESS KEY O SMART CARD | . 3 |
|---------------------------|-----|
| TESSERINO D'ISCRIZIONE    | .6  |

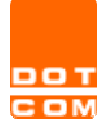

### **BUSINESS KEY O SMART CARD**

La procedura, sia che si scelga business key, smart card CNS o il Bundle (smart card CNS + smart card con ruolo), è sempre la stessa.

1. **STEP 1**: selezionare il richiedente oppure, se il nominativo non è presente tra quelli in elenco, aggiungere un nuovo richiedente cliccando su "*nuovo richiedente*"

| Ste<br>seli  | p 1:<br>ezione richiedente;                 |                                                                    | Step 2:<br>selezione serv               | izi aggiuntivi;                          |
|--------------|---------------------------------------------|--------------------------------------------------------------------|-----------------------------------------|------------------------------------------|
| l car<br>Ste | npi contrassegnati da<br>p 1.1: Selezionare | <ul> <li>sono obbligatori.</li> <li>o inserire l'anagra</li> </ul> | afica della persona cui verrà intestato | il certificato di ruolo                  |
| Sel          | Cognome                                     | Nome                                                               | Codice Fiscale                          | E-mail                                   |
|              | CAVALLO                                     | MONICA                                                             |                                         | -                                        |
|              | UTENTE                                      | GENERICO                                                           |                                         | átria Canada da Santo                    |
|              | TEGT                                        | PROVA                                                              | -urasina atena intera                   | an all a supervised in the second second |
|              | TEST                                        | PROVA1                                                             | SHERING BURNING                         | 12229 (Alexandream)                      |
|              | FOR EACH                                    | FOR EACH                                                           |                                         | enter districtivitie de la company       |

Avanti

Una volta selezionato un nominativo apparirà il riepilogo dei dati anagrafici, sarà necessario compilare eventuali dati obbligatori non presenti nel nostro database.

Dopo aver cliccato su "*avanti*" si passerà allo **STEP 1.2** dove sarà necessario compilare tutti i campi obbligatori

| Step 1:<br>selezione richiedente;             | Step 2:<br>selezione servizi aggiuntivi;    |
|-----------------------------------------------|---------------------------------------------|
| l campi contrassegnati da 📍 sono obbligatori. |                                             |
| Step 1.2: Tipologia documento richiedente     |                                             |
| Cognome Nome: CAVALLO MONICA                  | Codicefiscale:                              |
| Tipo documento: Carta d'Identita' 💌           |                                             |
| N. documento: <sup>®</sup> VXFGGRGTD          | Data Emissione: <sup>®</sup> 06/07/2011 🛛 💌 |
| Emesso da: <sup>®</sup> FHXCJGFCGJ            | E-mail da abbinare: info@opendotcom.it      |
| Data iscrizione albo: 01/01/2001 🛛 🗸          |                                             |
| Numero iscrizione albo:                       |                                             |
|                                               |                                             |
|                                               | Avanti                                      |
|                                               |                                             |

Dopo di che sarà possibile cliccare su avanti e passare allo step 2.

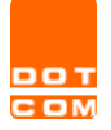

2. **STEP 2**: selezione servizi aggiuntivi (<u>questo step è presente solo se si sta richiedendo una smart</u> card mentre per le richieste di business key si passerà direttamente al riepilogo dell'ordine)

| Step 1:<br>selezione richiedente; | Step 2:<br>selezione servizi aggiuntivi;                                      |        |
|-----------------------------------|-------------------------------------------------------------------------------|--------|
| I campi contrassegnati da 🍳 :     | sono obbligatori.                                                             |        |
| Certificato di ruolo              |                                                                               |        |
|                                   | Descrizione                                                                   | Costo  |
| Smart Card CNS per iscritti ODCE  | ec 😟                                                                          |        |
| Servizi aggiuntivi                | Certificato di ruolo aggiuntivo su CNS  Lettore smart card per iscritti ODCEC |        |
|                                   | Totale                                                                        |        |
| Indietro                          |                                                                               | Avanti |

In questa sezione è possibile richiedere un certificato di ruolo aggiuntivo sulla smart card CNS e/o richiedere il lettore di smart card. Sarà sufficiente apporre il flag sul servizio aggiuntivo desiderato.

Dopo di che sarà possibile cliccare su avanti e passare al Riepilogo dell'ordine.

 RIEPILOGO: in questa sezione verranno riepilogati tutti i supporti richiesti e sarà possibile procedere con una nuova richiesta cliccando su "nuova richiesta" oppure terminare l'acquisto cliccando su "vai alla cassa"

| Prodotto                               | Ordine | Richiedente    | Tipo richiesta       | Azioni |
|----------------------------------------|--------|----------------|----------------------|--------|
| Business Key per iscritti ODCEC        | CUNEO  | CAVALLO MONICA | Certificato di ruolo | ×      |
| Smart Card CNS per iscritti ODCEC      | CUNEO  | CAVALLO MONICA | Certificato di ruolo | X      |
| Certificato di ruolo aggiuntivo su CNS | CUNEO  |                | Certificato di ruolo | ×      |
| Lettore smart card per iscritti ODCEC  | CUNEO  |                | Certificato di ruolo | ×      |

N.B. Se per i supporti richiesti il pagamento non è dovuto (in quanto il costo viene corrisposto direttamente dall'Ordine professionale) la procedura concluderà la richiesta senza chiedere altro. Se, invece, il supporto richiesto deve essere pagato dall'iscritto allora sarà necessario indicare nella videata successiva il tipo di pagamento e cliccare su *"conferma"* 

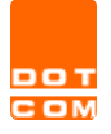

4. una volta confermato l'ordine verrà visualizzato il riepilogo con le istruzioni utili per l'invio della documentazione.

La documentazione è scaricabile cliccando sull'icona 💹 (scarica il documento).

| Acquisto<br>La fattura<br>Dopo tale<br>Non verra | eseguito corre<br>azione avviene<br>e data, se è pre<br>anno inviati ulte | ttamente.<br>ogni mercoledì e comprende tutti gli ordii<br>evista la fattura, sarà resa disponibile nell<br>eriori avvisi relativi al documento fiscale. | ni effettuati nella set<br>la sezione <mark>profilo ute</mark> | timana precedent<br>ente, ordini e fattu | e,<br>r <u>e, storico fatture</u> . |                  |             |
|--------------------------------------------------|---------------------------------------------------------------------------|----------------------------------------------------------------------------------------------------|----------------------------------------------------------------|------------------------------------------|-------------------------------------|------------------|-------------|
| Riepilog                                         | o ordine                                                                  |                                                                                                    |                                                                |                                          |                                     |                  |             |
| 1                                                | Numero ordine:                                                            | DC00242060                                                                                                    |                                                                | Data ordine: 08/                         | 03/2013 11.38.08                    |                  |             |
| Modalità                                         | i di pagamento:                                                           | Bonifico bancario                                                                                                    |                                                                | Stato ordine: CO                         | NFERMATO                            |                  |             |
|                                                  | Intestato a:                                                              | OPEN Dot Com Spa<br>Unicredit Banca - Ag. Cuneo<br>IBAN: IT 88 J 02008 10290 0000300227                                                                  | 760                                                            |                                          |                                     |                  |             |
|                                                  |                                                                           | Nella causale di pagamento indicare il<br>numero di ordine DC00242060.                                                                                   |                                                                |                                          |                                     |                  |             |
|                                                  |                                                                           |                                                                                                    |                                                                | Legenda: 🔑 sca                           | arica il documento                  | 🗟 informazioni s | ul prodotto |
|                                                  |                                                                           | Articoli acquistati                                                                                                    | Quantità                                                       | Costo unitario                           | Costo Totale                        | Aliquota IVA     | Azioni      |
| Ð                                                | Business Key (                                                            | Certificato di ruolo + CNS) per iscritti ODCEC                                                                                                    | 1                                                              |                                          |                                     |                  | <u>–</u>    |
| Ð                                                | Smart Card CN                                                             | IS per iscritti ODCEC                                                                                                    | 1                                                              |                                          | - <b>-</b>                          | -                | • 🔑         |
| Ð                                                | Lettore smart c                                                           | ard per iscritti ODCEC                                                                                                    | 1                                                              | *****                                    | -                                   | -                | •           |
| Ð                                                | Certificato di ru                                                         | olo aggiuntivo su CNS                                                                                                    | 1                                                              | <b>4</b> ,550                            | -                                   |                  | • 🔑         |
|                                                  |                                                                           | Aliquota IVA                                                                                                    | Impor                                                          | ibile                                    | Importo IVA                         | Totale           |             |
|                                                  |                                                                           |                                                                                                    |                                                                |                                          |                                     | •                |             |

Per perfezionare l'acquisto è necessario:

- firmare il/i documenti (gli stessi documenti, se non scaricati al termine dell'ordine, sono disponibili anche alla voce di menù Profilo Utente - Ordini e fatture - Ordini, cliccando sul dettaglio dell'ordine);
- 2. portare il tutto, con copia del pagamento e relativi documenti d'identità, al proprio Ordine professionale il quale provvederà alla spedizione ad OPEN;
- 3. il/i supporti richiesti verranno poi spediti da OPEN all'Ordine professionale di competenza e sarà quest'ultimo ad avvisare l'iscritto della disponibilità del supporto.

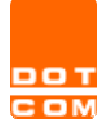

Avanti

Tipo di documento: ISTRUZIONI OPERATIVE

## **TESSERINO D'ISCRIZIONE**

Scegliendo questa opzione sarà possibile richiedere un tesserino d'iscrizione all'Ordine.

5. **STEP 1**: selezionare il richiedente oppure, se il nominativo non è presente tra quelli in elenco, aggiungere un nuovo richiedente cliccando su "*nuovo richiedente*"

| Ste<br>sele  | <b>p 1:</b><br>zione richiedente;                        |                                                          | Step 2:<br>selezione ser                | vizi aggiuntivi;          | /                 |
|--------------|----------------------------------------------------------|----------------------------------------------------------|-----------------------------------------|---------------------------|-------------------|
| l car<br>Ste | npi contrassegnati da<br>o 1.1: Selezionare              | • sono obbligatori<br>o inserire l'anag                  | rafica della persona cui verrà intestat | o il certificato di ruolo |                   |
|              |                                                          |                                                          |                                         |                           | Nuovo Richiedente |
| Sel          | Cognome                                                  | Nome                                                     | Codice Fiscale                          | E-ma                      | Nuovo Richiedente |
| Sel          | Cognome<br>CAVALLO                                       | Nome<br>MONICA                                           | Codice Fiscale                          | E-ma                      | Nuovo Richiedente |
| Sel          | Cognome<br>CAVALLO<br>UTENTE                             | Nome<br>MONICA<br>GENERICO                               | Codice Fiscale                          |                           | Nuovo Richiedente |
| Sel          | Cognome<br>CAVALLO<br>UTENTE<br>TEST                     | Nome<br>MONICA<br>GENERICO<br>PROVA                      | Codice Fiscale                          | E-ma                      | Nuovo Richiedente |
| Sel          | Cognome<br>CAVALLO<br>UTENTE<br>TEST<br>TEST             | Nome<br>MONICA<br>GENERICO<br>PROVA<br>PROVA1            | Codice Fiscale                          | E-ma                      | Nuovo Richiedente |
| Sel          | Cognome<br>CAVALLO<br>UTENTE<br>TEST<br>TEST<br>FOR EACH | Nome<br>MONICA<br>GENERICO<br>PROVA<br>PROVA<br>FOR EACH | Codice Fiscale                          | E-ma                      | Nuovo Richiedente |

Una volta selezionato un nominativo apparirà il riepilogo dei dati anagrafici, sarà necessario compilare eventuali dati obbligatori non presenti nel nostro database. Inoltre sarà necessario effettuare l'upload della foto. Se la foto è già presente nei nostri database ne verrà proposta un'anteprima, sarà quindi possibile scegliere se confermare la foto presente oppure se caricarne una nuova.

Dopo di che sarà possibile cliccare su conferma per passare al Riepilogo

 RIEPILOGO: in questa sezione verranno riepilogati tutti i supporti richiesti e sarà possibile procedere con una nuova richiesta cliccando su "*nuova richiesta*" oppure terminare l'acquisto cliccando su "*vai alla cassa*"

| Prodotto                               | Ordine | Richiedente    | Tipo richiesta       | Azion |
|----------------------------------------|--------|----------------|----------------------|-------|
| Business Key per iscritti ODCEC        | CUNEO  | CAVALLO MONICA | Certificato di ruolo | ×     |
| Smart Card CNS per iscritti ODCEC      | CUNEO  | CAVALLO MONICA | Certificato di ruolo | × ×   |
| Certificato di ruolo aggiuntivo su CNS | CUNEO  |                | Certificato di ruolo | ×     |
| Lettore smart card per iscritti ODCEC  | CUNEO  |                | Certificato di ruolo | ×     |

N.B. Se per i supporti richiesti il pagamento non è dovuto (in quanto il costo viene corrisposto direttamente dall'Ordine professionale) la procedura concluderà la richiesta senza chiedere altro. Se, invece, il supporto richiesto deve essere pagato dall'iscritto allora sarà necessario indicare nella videata successiva il tipo di pagamento e cliccare su "conferma"

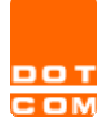

## **AREA RISERVATA**

Tutte le richieste di firma digitale con ruolo e il relativo stato di lavorazione sono visibili all'interno dell'Area riservata del servizio Firma digitale. Di seguito la legenda dei diversi stati:

- In attesa dei documenti OPEN è in attesa dell'arrivo dall'Ordine della documentazione necessaria per l'emissione della firma digitale;
- In elaborazione OPEN ha ricevuto correttamente tutti i documenti e sta lavorando la richiesta;
- Inviato all'OCDEC <u>OPEN ha spedito la firma digitale all'Ordine</u>. Sarà l'Ordine stesso ad avvisare l'iscritto della disponibilità del supporto per il ritiro.